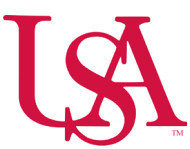

## How to Edit Timecards for Hourly & Salary Employees

• Select the arrow on the Manage Timecards tile

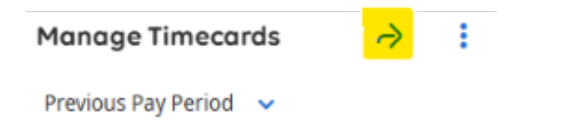

• Verify the Pay Period and Group (Hyperfind) that you will be reviewing.

| 苊 🔻 Current Pay Period | 🖧 🔻 *Human Reso     | O Loaded: 8:30 AM |                     |      |
|------------------------|---------------------|-------------------|---------------------|------|
|                        | <b>≪ ∼</b><br>Share | Uiew<br>Pending   | Calculate<br>Totals | Save |

## See Pay Code Instruction Document to Add a Pay Code

• Click here to view the document.

## Removing or Editing a Pay Code

• To remove or edit a pay code that was entered onto the timecard, select the highlighted icon below on the desired line to delete the pay code.

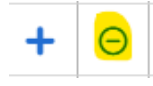

• Edit the type of pay code or hours by selecting the cell directly to make changes.

\*\*\*Pay Codes that are shown in purple originate from the schedule and cannot be managed in the timecard. Edits to these pay codes must be managed in the schedule. \*\*\*

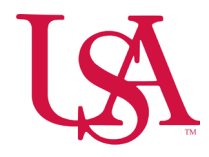

| + | Θ    | Wed 4/02 |  | 7:00 AM | 7:00 AM | ;PTO Duration;;; | 🚺 рто |  | 49.50 |
|---|------|----------|--|---------|---------|------------------|-------|--|-------|
|   | 1000 |          |  |         |         |                  |       |  |       |

# Transferring time / Editing transferred time on the timecard

- Highlight the cell in the **Transfer** column next to the desired shift.
- Select Search.
- Select Add Business Structure.

| List V | ew | AA 🔯 🕶 🔮<br>Zoom Analyze Accru<br>Actio | ▼ 早▼<br>ual Go To<br>ons |         |         |         |                            |                    |        |       | Primary Location USA/907/NURSING/907<br>626-Prov RN Float Pool/<br>RN |
|--------|----|-----------------------------------------|--------------------------|---------|---------|---------|----------------------------|--------------------|--------|-------|-----------------------------------------------------------------------|
|        |    | Date                                    | Schedule                 | Absence | In      | Out     | Transfer                   | Pay Code           | Amount | Shift | Work Rule None 🤇                                                      |
| +      | Θ  | Sun 3/23                                |                          |         |         |         |                            |                    |        |       | Cost Center 907626<br>Labor Categories H41719,00                      |
| +      | Θ  | Mon 3/24                                | 7:00 AM - 7:30 PM  🞺     |         | 7:01 AM | 7:23 PM | 9th Floor Med Surg/RN;;;;  |                    |        | 12.00 | Add Duringer Structure                                                |
| +      | Θ  | Tue 3/25                                | 7:00 AM - 7:30 PM  🗇     |         | 6:59 AM | 7:13 PM | 9th Floor Med Surg/RN;;;;  |                    |        | 11.75 | Add business 50 acture                                                |
| +      | Θ  | Wed 3/26                                | 7:00 AM - 7:30 PM  🗇     |         | 7:00 AM | 7:34 PM | 9th Floor Med Surg/RN;;;;  |                    |        | 12.00 | 🕀 Add Work Rule 👻                                                     |
| +      | Θ  | Thu 3/27                                |                          |         |         |         |                            |                    |        |       | \rm Add Cost Center 👻                                                 |
| +      | Θ  | Fri 3/28                                |                          |         |         |         |                            |                    |        |       | + Add Labor Category                                                  |
| +      | Θ  | Sat 3/29                                |                          |         | 7:00 AM | 7:00 PM | Choose:                    |                    |        |       |                                                                       |
| +      | Θ  | Sun 3/30                                |                          |         |         |         | USA/902/LAB/902703-CW BI   | ood Bank/MED TECHN |        |       |                                                                       |
| +      | Θ  | Mon 3/31                                |                          |         |         |         | Search                     |                    |        |       |                                                                       |
| +      | Θ  | Tue 4/01                                | 7:00 AM - 7:30 PM 🗇      |         | 6:57 AM | 7:13 PM | 'rov Telemetry 10NE/RN;;;; |                    |        | 11.75 |                                                                       |
| +      | Θ  | Wed 4/02                                | 7:00 AM - 7:30 PM 🗇      |         | 7:00 AM | 7:10 PM | 'rov Telemetry 10NE/RN;;;; |                    |        | 11.75 |                                                                       |
| +      | Θ  | Thu 4/03                                | 7:00 AM - 7:30 PM  🗇     |         | 6:59 AM | 7:12 PM | 'rov Telemetry 10NE/RN;;;; |                    |        | 11.75 |                                                                       |
|        | -  |                                         |                          |         |         |         |                            |                    |        |       | 1                                                                     |

• Search by Location.

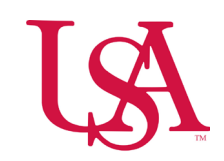

| Current | : Job                  |          |
|---------|------------------------|----------|
| RN      |                        |          |
| USA     | 907 NURSING            | (j)      |
| 9076    | ~                      |          |
|         |                        | <u>`</u> |
| Loca    | tion                   | 0        |
| All Lo  | ocations               |          |
|         |                        | Ì        |
| Job     | ×                      | Q        |
| RN      |                        | J        |
| Jobs    | with location: "907626 | [104]    |
|         | CNA                    |          |
| 0       | USA 907 NURSING        | (j)      |
|         | 907626-Pro             | Ŭ        |
|         | INTERN                 |          |

• Select the correct location and job.

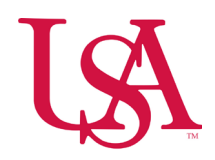

| <b>Trans</b><br>Busine       | <b>fer</b><br>ss Structure               | ×   |
|------------------------------|------------------------------------------|-----|
| Current<br>RN<br>USA<br>9076 | 907 NURSING<br>26-Prov RN                | ()  |
| Loca<br>9076                 | tion ×                                   | Q   |
| Job<br>RN                    | ×                                        | Q   |
| Jobs                         | with location: "907684"                  | [2] |
| 0                            | RN<br>USA 907 NURSING<br>907684-Prov     | (i) |
| 0                            | RN MGR<br>USA 907 NURSING<br>907684-Prov | ()  |
|                              | Can't find your job?<br>Change Location  |     |

- Select OK.
- Select **Apply** twice.

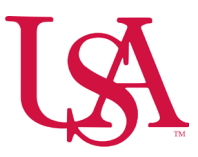

# Adding/Editing a Work Rule on a Timecard

- Highlight the cell in the **Transfer** column next to the desired shift.
- Select Search.
- Select add Work Rule.

| List View | Z | A Q + U +<br>Zoom Analyze Accrual<br>Actions | <b>平 ▼</b><br>Go To  |         |         |         |                           |                    |        |       | Primary Location USA/907/NURSING/907<br>626-Prov RN Float Pool/<br>RN |
|-----------|---|----------------------------------------------|----------------------|---------|---------|---------|---------------------------|--------------------|--------|-------|-----------------------------------------------------------------------|
|           |   | Date                                         | Schedule             | Absence | In      | Out     | Transfer                  | Pay Code           | Amount | Shift | Work Rule None                                                        |
| +         | Θ | Sun 3/23                                     |                      |         |         |         |                           |                    |        |       | Cost Center 907626<br>Labor Categories H41719,00                      |
| +         | Θ | Mon 3/24                                     | 7:00 AM - 7:30 PM  🗇 |         | 7:01 AM | 7:23 PM | 9th Floor Med Surg/RN;;;; |                    |        | 12.00 | Add Business Structure                                                |
| +         | Θ | Tue 3/25                                     | 7:00 AM - 7:30 PM  🔅 |         | 6:59 AM | 7:13 PM | 9th Floor Med Surg/RN;;;; |                    |        | 11.75 |                                                                       |
| +         | Θ | Wed 3/26                                     | 7:00 AM - 7:30 PM  🗇 |         | 7:00 AM | 7:34 PM | 9th Floor Med Surg/RN;;;; |                    |        | 12.00 | 🕂 Add Work Rule 👻                                                     |
| +         | Θ | Thu 3/27                                     |                      |         |         |         |                           |                    |        |       | 🕂 Add Cost Center 👻                                                   |
| +         | Θ | Fri 3/28                                     |                      |         |         |         |                           |                    |        |       | Add Labor Category                                                    |
| +         | Θ | Sat 3/29                                     |                      |         | 7:00 AM | 7:00 PM | Choose:                   |                    |        |       |                                                                       |
| +         | Θ | Sun 3/30                                     |                      |         |         |         | USA/902/LAB/902703-CW Blo | ood Bank/MED TECHN |        |       |                                                                       |
| +         | 9 | Mon 3/31                                     |                      |         |         |         | Search                    |                    |        |       |                                                                       |

()

• Select the desired work rule from the drop-down list.

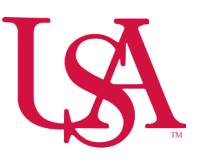

| Primary Location | USA/907/NURSING/907<br>626-Prov RN Float Pool/<br>RN |     |
|------------------|------------------------------------------------------|-----|
| Work Rule        | None                                                 | (i) |
| Cost Center      | 907626                                               | Ŭ   |
| Labor Categories | H41719,00                                            |     |

## Add Business Structure

### 🚯 Add Work Rule 🗸

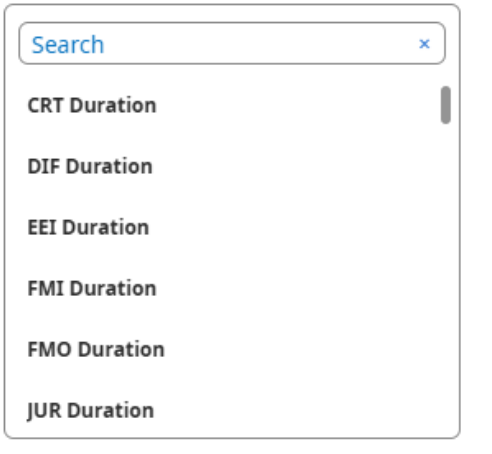

- Verify that is correct pay rule for that employees pay rule.
- Select Apply.

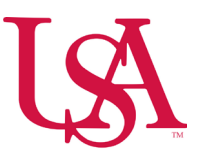

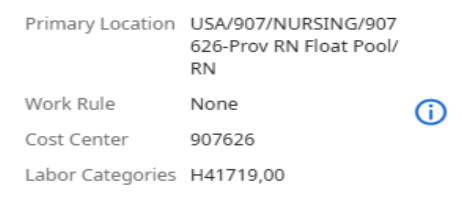

#### Add Business Structure

### Work Rule

YRJ ZRN Shift Diff CBP

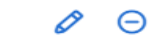

#### 🕂 Add Cost Center 🗸

Add Labor Category

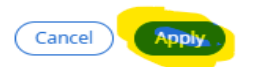